# 介護サービス事業者への 電動アシスト自転車等購入費用助成金

# 電子申請手続マニュアル

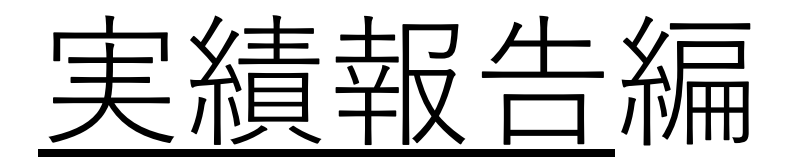

#### 実績報告を行う法人の申請情報の選択について

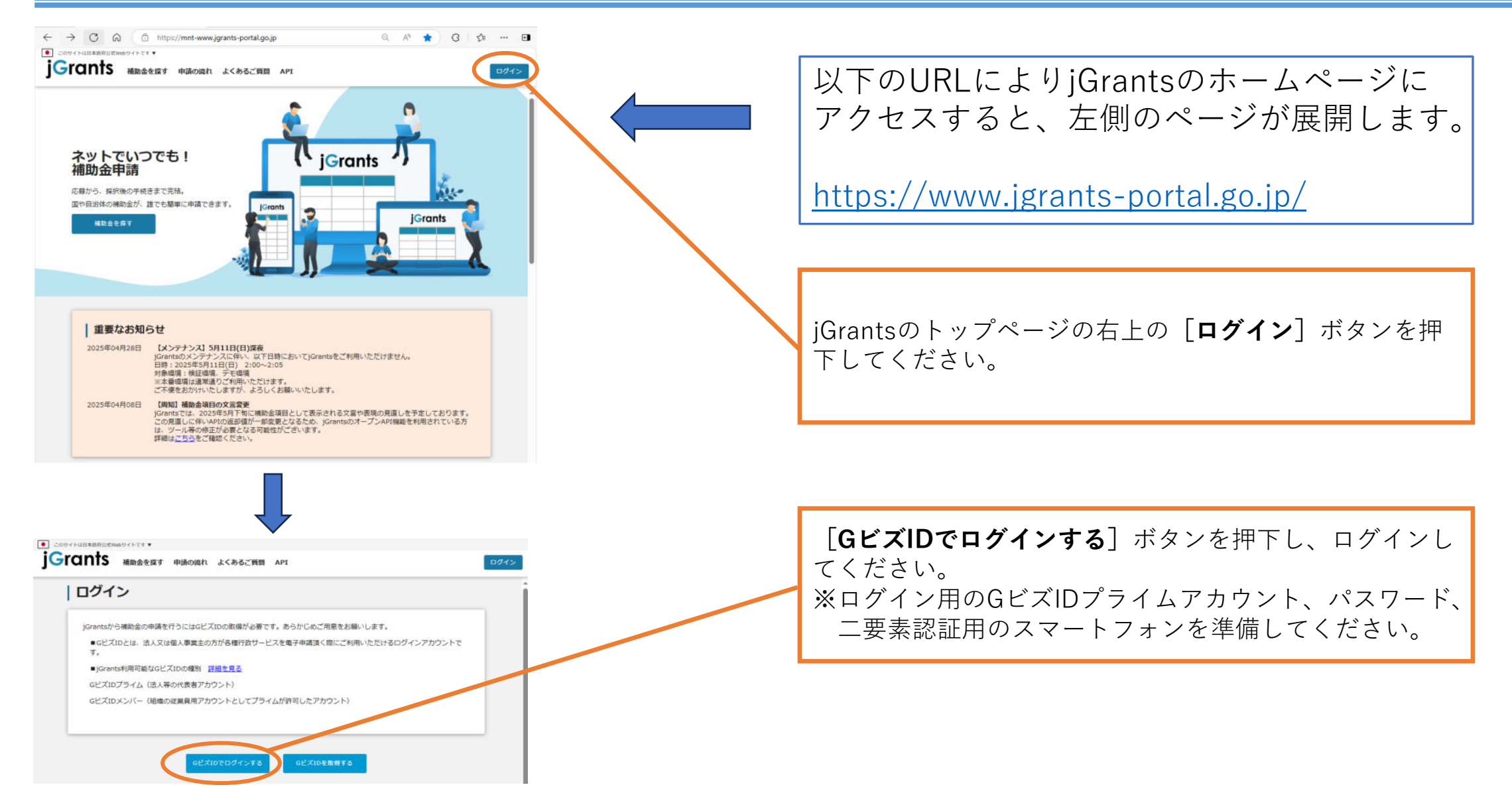

#### 実績報告を行う法人の申請情報の選択について

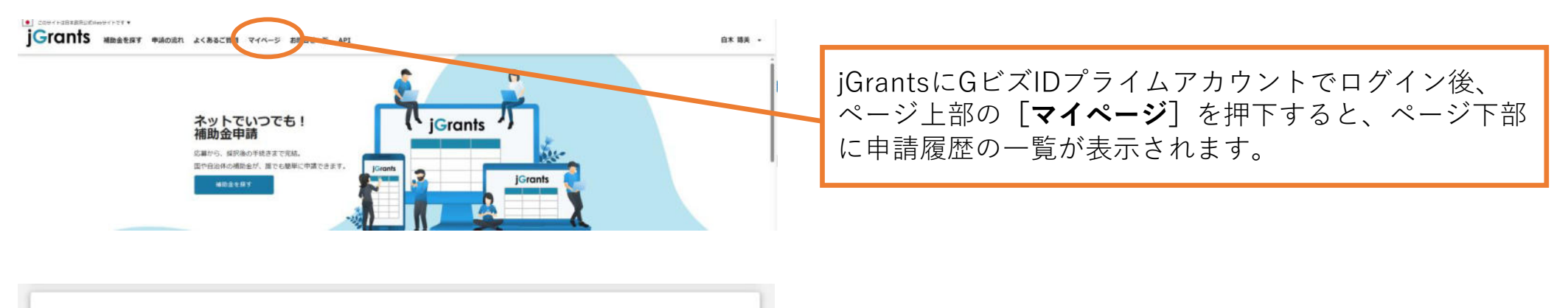

| 檃                         | 補助金                                          | 手続き              | 事業開始日     | 事業終了日      |
|---------------------------|----------------------------------------------|------------------|-----------|------------|
| (ニフトに) (小説文)、フト白石市美       | 合和7年度 世田谷区介護サービス事                            |                  |           |            |
| ス費用助成事業(法人名)              | 業者への電動アシスト自転車購入費用                            | ①交付申請            |           | 2026/01/31 |
| MACTING AND THE (MAXA)    | 助成金交付申請書(社会福祉法人用)                            |                  |           |            |
| テストF】電動アシスト自転車等           | 11111日日日日日日日日日日日日日日日日日日日日日日日日日日日日日日日日        | () the test base |           | 2026/01/21 |
| (入費用助成事業 (法人名)            | またの電動アシスト自転車請入員用<br>助成金交付申請書(社会福祉法人用)        | (T) OCLAHICAN    |           | 2026/01/31 |
|                           | 合和7年度 世田谷区介護サービス事                            |                  |           |            |
| テストロ電動アシスト自転車奏            | 業者への電動アシスト自転車購入費用                            | ①交付申請            |           | 2026/01/31 |
| 人口用的成争来 (准入名)             | 助成金交付申請書(社会福祉法人用)                            |                  |           |            |
|                           | 合和7年度 世田谷区介護サービス事                            | ②実績報告、           |           |            |
| (テストA) 電動アシスト自転車等         | 業者への電動アシスト自転軍購入費用                            | 変更申請、事           |           | 2026/01/31 |
|                           | 助成金交付申請書(社会福祉法人用)                            | 山、東上申請           |           |            |
|                           |                                              | 2 実績報告、          |           |            |
| 【テストG】 電動アシスト自転車等         | 11日本市場 世田台区11歳ワービス事業多々の実動であって、自転電信1番田        | 変更申請 🗭           |           | 2026/01/21 |
| (入費用助成事業 (法人名)            | 未合への電動アシスト自転車購入資用<br>助成金立付申請書(社会場社法人用) がた古、中 | がたる、中            |           | 2020/01/31 |
|                           |                                              | 止·廃止申請           |           |            |
| (ホフト1) 単動でなフト自転車等         | 合和7年度 世田谷区介地ノービス事                            | 2 実績報告、          |           |            |
| ス 四日 日本学 (法人名)            | 業者への彫動アシフィー自転車購入費用                           | 故報告, 由           | 2026/01/3 | 2026/01/31 |
| (HIVE)                    | 助成金交付了「清書(社会福祉法人用)」                          | 止、廃止申請           |           |            |
| (ニフトロ) 単数フミフト自然実施         | 14和7年度世田谷区介護サービス事                            |                  |           |            |
| ス費用助成事業(法人名)              | 業者への電動アシスト自転車購入費用                            | ①交付申請            |           | 2026/01/31 |
| Contraction Track (H1701) | 助成金交付申請書(社会福祉法人用)                            |                  |           |            |
| 【テストH】 電動アシスト自転車等         | 合和7年度 世田谷区介護サービス事                            |                  |           |            |
| 入費用助成事業(法人名)              | 業者への電動アシスト自転車購入費用                            | ①交付甲腈            |           | 2026/01/31 |

実績報告を行う法人の名称が含まれた事業をクリックし てください。

#### 実績報告を行う法人の申請情報の選択について

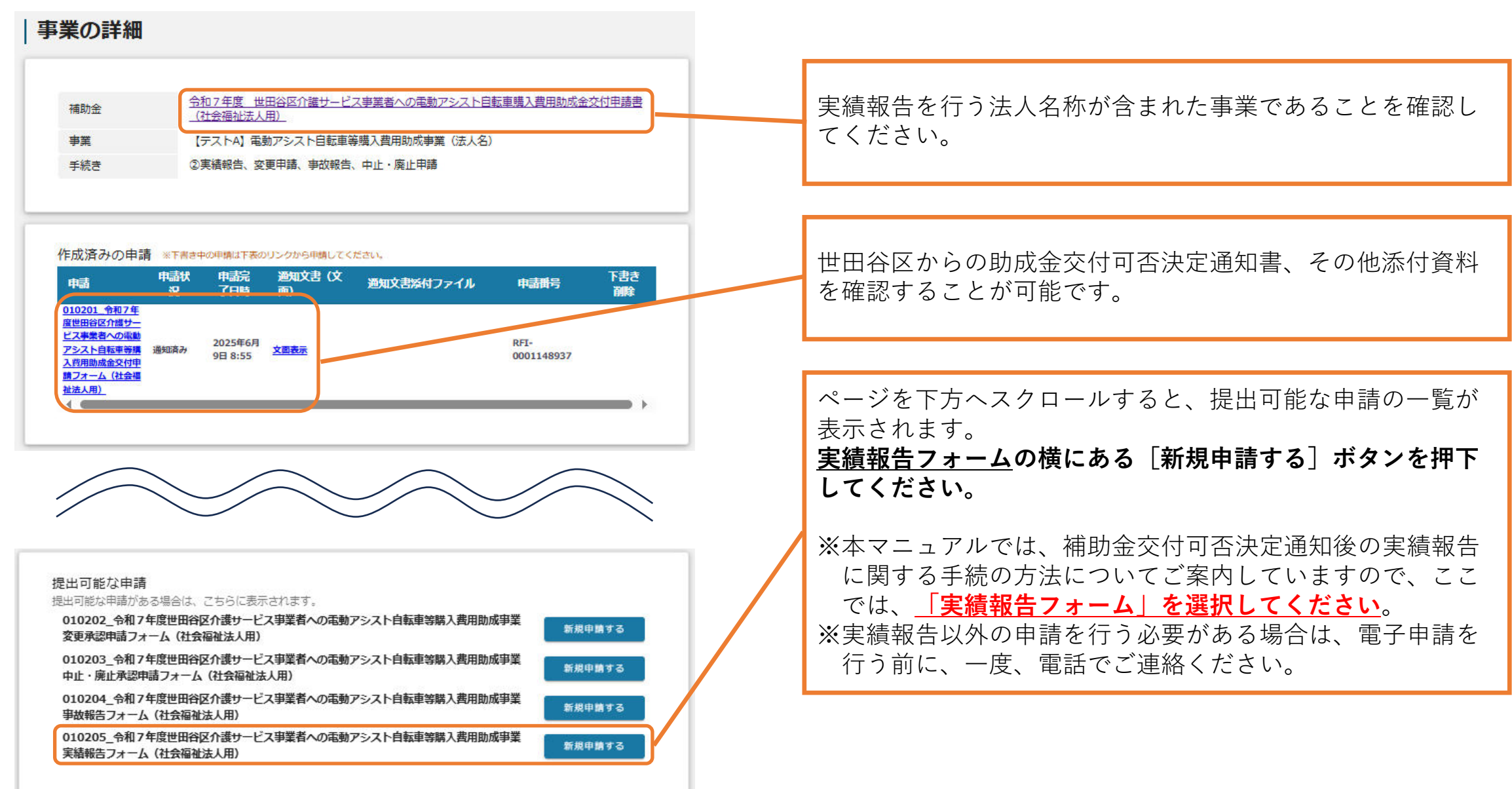

| 申請                          |                                                         |                                            |     |                       |
|-----------------------------|---------------------------------------------------------|--------------------------------------------|-----|-----------------------|
| 申請先情報                       |                                                         |                                            |     |                       |
| 補助金名                        | 令和7年度 世田谷区介護サービス事業者への電動アシスト自転車購入費用助成金交付申請書(社会福<br>社法人用) |                                            | 会福  |                       |
| 申請フォーム名                     | 010205_令和7年度世田谷区介<br>フォーム(社会福祉法人用)                      | 護サービス事業者への電動アシスト自転車等購入費用助成事業実績             | 輯報告 |                       |
| 「実績報告」が必要に                  | なケース                                                    |                                            | ~   |                       |
| 補助事業が完了した場合                 | 合に提出ください。                                               |                                            |     |                       |
| 事業及び申請の基本                   | 情報                                                      |                                            | ~   |                       |
| 运入名/屋号<br>白木                |                                                         | 试大希号/中集者运班希号<br>ICBS476CD                  |     |                       |
| 本社所在地/印鑑器                   | 登録証明書 住所(都道府県)                                          | <ul> <li>本社所在地/印鑑登録証明書 住所(市区町村)</li> </ul> |     |                       |
| 本社所在地/印鑑器                   | 證録証明書 住所 (番地等)                                          |                                            |     |                       |
| 代表者名/個人事業                   | 龍主氏名 (姓)                                                | 表者名/個人事業主氏名 (名)                            |     | 交付申請の際に入力された情報と紐づいていま |
| ❷續 代表者役職                    |                                                         |                                            |     | 表示された情報が、実績報告を行う法人のもの |
| 事業の名称<br>【テストA】電動アシ         | スト自転車等購入費用助成事業(法人名)                                     |                                            |     | あることを確認してください。        |
| ◎續 担当者氏名(                   | 生)                                                      | ❷續 担当者氏名 (名)                               |     |                       |
| 人力必須の項目です。内                 | 容を登録してください。                                             | 人力必須の項目です。内容を登録してください。                     |     |                       |
| 会社部署名/部署名                   | Š                                                       |                                            |     |                       |
| L                           |                                                         | 0 / 1                                      | 100 |                       |
| 必须 連絡先電話番                   | 号                                                       | ● ● 2011 2011 2011 2011 2011 2011 2011 2   |     |                       |
| 人力必須の項目です。内<br>※ハイフンの入力は不要で | 容を登録してください。<br>で <b>す。</b>                              | 人力必須の項目です。内容を登録してください。                     |     |                       |

| 補助事業実施期間                                       |          | ~                                                                                       |                                                                                 |
|------------------------------------------------|----------|-----------------------------------------------------------------------------------------|---------------------------------------------------------------------------------|
| 交付決定日 ※区から受領した交付決定通知の右上に記載の通知日を記入              | してください。  | 愛羅 交付決定通知の文書番号     ※区から受領した交付決定通知の右上に記載の文書番号を記入してください。     「事業持了日(予定)                   | 世田谷区からシステム内送付された <u>交付可否決定通</u><br><u>知書</u> の交付決定日(通知日)、文書番号をそれぞれ<br>入力してください。 |
| 事業開始日 (予定)                                     | 5        | 2026/01/31                                                                              |                                                                                 |
| ◎ ●未於了口 (夫祖)<br>※阉勳アシスト自転車等を構入した日付を記入してください    | ۲.<br>۱۰ |                                                                                         | 電動アシスト自転車等の購入日を入力してください。<br>※第8号様式添付書類(契約書、注文書、納品書、<br>領収書等)の日付と一致させてください。      |
| 事業内容                                           |          | ~<br>//                                                                                 |                                                                                 |
| 補助事業に要した経費                                     |          | ~                                                                                       |                                                                                 |
| 150000                                         |          | ●須 補助事業に要する経費(実績) ※第8号様式添付資料「世田谷区介護サービス事業者への限動アシスト自転車<br>購入費用助成金申請額積弱内訳」のD幅の額を記入してください。 | <b>第8号様式添付資料のD欄の額</b> を記入してください。                                                |
| 補助事業に要した経費の費目<br>※会計上の費目を記入してください。             |          |                                                                                         | この欄は、社会福祉法人にのみ設定された項目です。                                                        |
| ※補助事業に要した経費の内容(摘要) ※補助事業に要した経費の具体的な用途について記入してく | ださい。     |                                                                                         |                                                                                 |

| 補助対象経費                                                                      | <u>^</u>                                                              |     |                                                                |
|-----------------------------------------------------------------------------|-----------------------------------------------------------------------|-----|----------------------------------------------------------------|
| 150000                                                                      | ▲ 補助対象経費 (実績)                                                         |     | <b>第8号様式添付資料のF欄の額</b> を入力してください。                               |
|                                                                             | ※第8号様式添付資料「世田谷区介護サービス事業者への奄動アシスト自転車<br>購入費用助成金申請額積荷内駅」のF欄の額を入力してください。 |     |                                                                |
| 補助金交付申請額                                                                    | ×                                                                     | 1   |                                                                |
| 福勤会交付決定編<br>150000                                                          | <b>後編</b> 補助金確定額                                                      |     | <b>第8号様式添付資料のG欄の額</b> を入力してください。                               |
|                                                                             | ※第8号様式添付資料「世田谷区介護サービス事業者への総動アシスト自転車<br>購入費用助成金申請額積弱内訳」のG欄の額を入力してください。 |     |                                                                |
| 添付資料                                                                        | ~                                                                     | i i |                                                                |
| ● ● ● ● ● ● ● ● ● ● ● ● ● ● ● ● ● ● ●                                       | 入費用助成事業実績報告書(第8号様式)<br>選択                                             |     |                                                                |
| ●承世田谷区介護サービス事業者への電動アシスト自転車購入費用助成金申請額積算内訳(第8号様式添付資料)<br>選択                   |                                                                       |     |                                                                |
| <ul> <li>●須 購入実績が確認できるもの(契約書、注文書、納品書、領収書等)</li> <li>ファイルを<br/>選択</li> </ul> |                                                                       |     |                                                                |
| 財産目録                                                                        | ファイルを<br>逆択                                                           |     |                                                                |
| ※交付申請の際に提出したものから変更がない場合は、提出不要です。                                            |                                                                       |     |                                                                |
| 貸借対照表 ファイルを<br>選択                                                           |                                                                       |     | Word、Excel、PDF、JPEG寺、Windowsハクコンで展開可<br>能なファイル形式のデータを添付してください。 |
| ※交付申請の際に提出したものから変更がない場合は、提出不要です。                                            |                                                                       |     |                                                                |
| 収支計算書                                                                       | ファイルを<br>選択                                                           |     | 1ファイルあたりのデータ量は30MBが上限となります。                                    |
| ※交付申請の際に提出したものから変更がない場合は、提出不要です。                                            |                                                                       |     |                                                                |
| その他添付資料 (1)                                                                 | ファイルを<br>選択                                                           |     |                                                                |
| その他添付資料(2)                                                                  | ファイルを<br>逆択                                                           |     | 7                                                              |

| 添付資料 ^                                                                                                    |                                                                                           |
|----------------------------------------------------------------------------------------------------|-------------------------------------------------------------------------------------------|
| ●第世田谷区介護サービス事業者への電動アシスト自転車購入費用助成事業実績報告書(第8号様式)<br>当れ                                                      | Word Event PDE IPEC笙 Windoweパンコンズ屈問可                                                      |
| 愛願世田谷区介護サービス事業者への電動アシスト自転車購入費用助成金申請額積算内訳(第8号様式添付資料)<br>選択                                                 | 能なファイル形式のデータを添付してください。                                                                    |
| ◎病 購入実績が確認できるもの(契約書、注文書、納品書、領収書等) ファイルを<br>選択                                                             | 1ファイルあたりのデータ量は30MBが上限となります。                                                               |
| 財産目録         ファイルを<br>選択                                                                                  |                                                                                           |
| ※交付申請の際に提出したものから変更がない場合は、提出不要です。                                                                          |                                                                                           |
| <b>貸借対照表</b> ファイルを<br>選択                                                                                  |                                                                                           |
| ※交付申請の際に提出したものから変更がない場合は、提出不要です。                                                                          |                                                                                           |
| 収支計算書         ファイルを<br>選択                                                                                 |                                                                                           |
| ※交付申請の際に提出したものから変更がない場合は、提出不要です。                                                                          |                                                                                           |
| その他添付資料(1)     ファイルを<br>選択                                                                                | 必要事項の記人、添付書類の設定が完了したら、<br>[ <b>申請する</b> ]ボタンを押下してください。                                    |
| その他添付資料(2)         ファイルを<br>選択                                                                            | 由請後 iGrantsとり補助全由請が提出された旨のメール                                                             |
| 確認事項 ^ ^ ^ ^ ^ ^ ^ ^ ^ ^ ^ ^ ^ ^ ^ ^ ^ ^ ^                                                                | が送信されますので、受信したメールは大切に保管して<br>ください。                                                        |
| 」はい         選択必須の項目です。選択してください。         **未提出の計画変更等がある場合は、先に計画変更等の手続を行ってください。         申請する         一時保存する | ※使用するメールソフト等で、<br>no-reply@jgrants-portal.go.jp<br>というメールアドレスからのメールを受信できるよう<br>に設定してください。 |